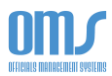

## ACCESSING YOUR COACH REPORT FORM (ASSESSMENT)

1. On your Home page, select the <u>View My History</u> link in the **Member Profile** dropdown menu.

|                                                                   | Change My Password                                                                  |                 |  |  |  |  |  |  |
|-------------------------------------------------------------------|-------------------------------------------------------------------------------------|-----------------|--|--|--|--|--|--|
| lember Information                                                |                                                                                     | View My History |  |  |  |  |  |  |
|                                                                   |                                                                                     | Logout          |  |  |  |  |  |  |
| Name:                                                             | Insugh 8 Knoff                                                                      |                 |  |  |  |  |  |  |
| USSF-ID:                                                          | 2013-0128-1790-5928                                                                 |                 |  |  |  |  |  |  |
| District: State Association                                       |                                                                                     |                 |  |  |  |  |  |  |
| Background: Expires 2023                                          |                                                                                     |                 |  |  |  |  |  |  |
| Safesport:                                                        | Expires on: 2/21/2023                                                               |                 |  |  |  |  |  |  |
| Show More Detail                                                  |                                                                                     |                 |  |  |  |  |  |  |
| Show More Detail                                                  | Date Status                                                                         |                 |  |  |  |  |  |  |
| Show More Detail Existing Reg Category and Grade Regional Referee | Distrations / LicensesBadge YearExpected<br>Badge<br>DateStatus202311/30/2022Active |                 |  |  |  |  |  |  |

L

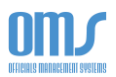

- 2. On the **History** page, there will be a section titled **My Assessment Reports**.
- 3. Select <u>View</u> next to the individual assessment. From that page, you can read, save, or print the report.

| Social Inference             | Home     |             |                     |        |                |        |        | Help                 | Contact |  |  |  |
|------------------------------|----------|-------------|---------------------|--------|----------------|--------|--------|----------------------|---------|--|--|--|
|                              |          |             |                     | Н      | istory         |        |        |                      |         |  |  |  |
|                              |          |             |                     |        |                |        |        |                      |         |  |  |  |
| Referee History              |          |             |                     |        |                |        |        |                      |         |  |  |  |
| Assessments I have paid for: |          |             |                     |        |                |        |        |                      |         |  |  |  |
| Year                         | Assess # | Туре        | Level               | Pos    | Date           | Result |        | Assessment<br>Report | Paid    |  |  |  |
| 2023                         | 280      | Maintenance | Regional<br>Referee | Refere | e Oct 16, 2022 | Grade  | Maint. | ASMT-15906           | CCPD    |  |  |  |
| 2023                         | 256      | Maintenance | Regional<br>Referee | Refere | e Aug 07, 2022 | Grade  | Maint. | ASMT-15383           | CCPD    |  |  |  |
| My Assessment Reports:       |          |             |                     |        |                |        |        |                      |         |  |  |  |
| Game Date                    |          | Position    | Game Nur            | nber   | Report         |        |        |                      |         |  |  |  |
| Aug 07, 2022                 |          | Referee     | 1                   |        | View           | _      |        |                      |         |  |  |  |